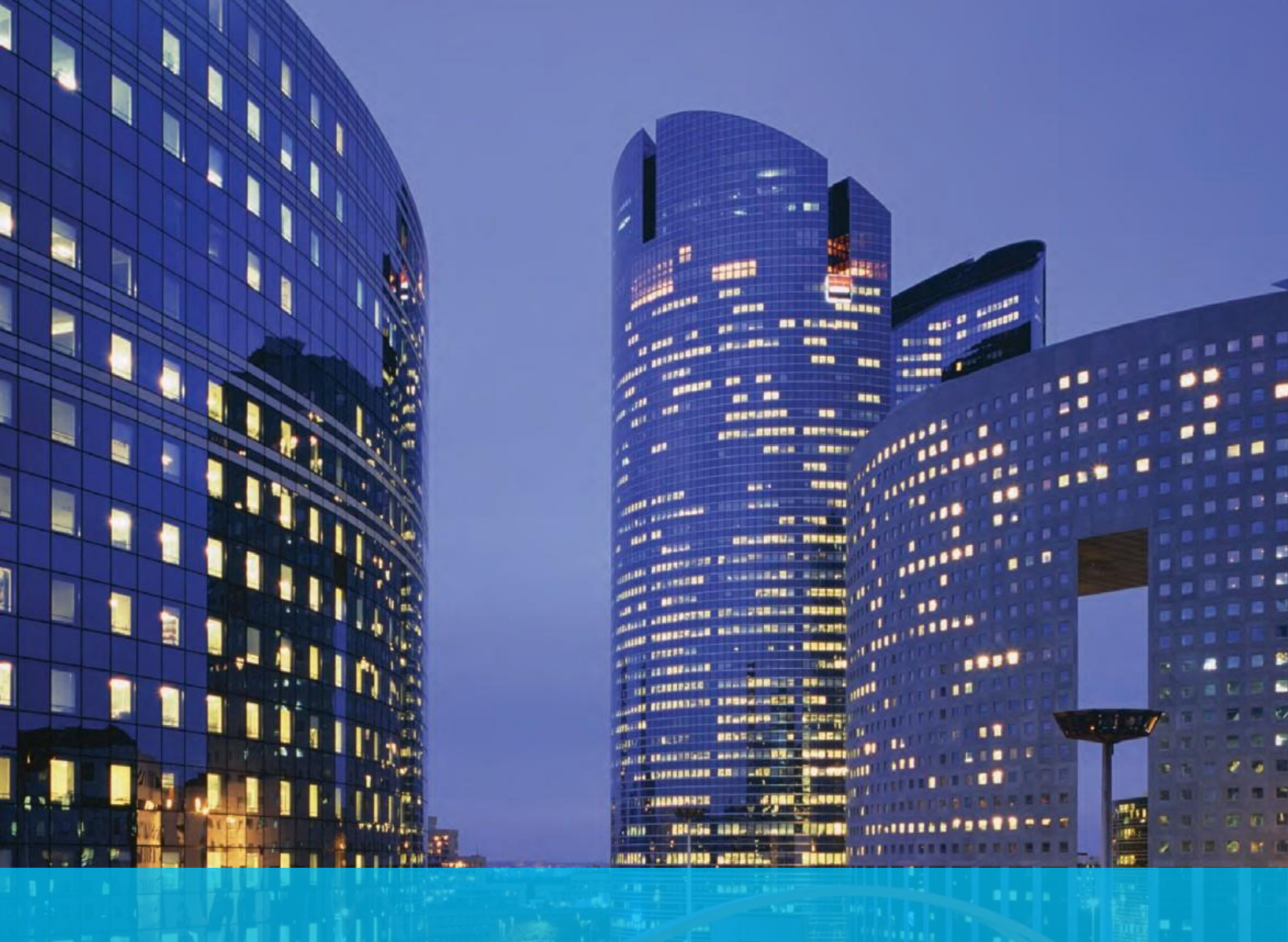

# User Guide CitiDirect BE® Reports

Account Statement Details Report

Citibank Kazakhstan

December 2016

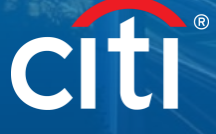

### Overview

CitiDirect BE® (hereinafter – "**CitiDirect**") provides rest of account reports including account statement details report. Reports can be generated in both English and Russian depending on CitiDirect language.

Reports can be generated manually directly in CitiDirect, or generated automatically and sent to clients via email. To set automatic delivery please liaise with CitiDirect helpdesk of Citibank.

Sample of the details report is provided below. The report may contain information on account in Citibank Kazakhstan and in foreign Citibank offices.

## citi

#### CitiDirect<sup>®</sup> Online Banking

| Bank Name<br>Customer Number / Name<br>Branch Number / Name<br>Account Number / Name<br>IBAN Number<br>Account Currency / Type<br>Statement Date | CITIBANK<br>700000<br>881<br>700000000<br>KZ6383201T0700000000<br>KZT<br>12/05/2016 | 1/PVT (PRODUCT VERIFICATION TEST)<br>ALMATY CITIBANK<br>1/PVT (PRODUCT VERIFICATION TEST |
|----------------------------------------------------------------------------------------------------|-------------------------------------------------------------------------------------|------------------------------------------------------------------------------------------|
| Opening Ledger Balance<br>Current / Closing Ledger Balance<br>Opening Available Balance<br>Current / Closing Available Balance                   |                                                                                     | 123.00<br>123.00<br>123.00<br>123.00                                                     |
| Bank Reference                                                                                                    | 3340000046                                                                          |                                                                                          |
| Customer Reference                                                                                                    | 1                                                                                   |                                                                                          |
| Value Date                                                                                                    | 12/05/2016                                                                          |                                                                                          |
| Entry Date                                                                                                    | 12/05/2016                                                                          |                                                                                          |
| Transaction Amount                                                                                                    | 1.00                                                                                |                                                                                          |
| Product Type                                                                                                    | Funds Transfer                                                                      |                                                                                          |
| Transaction Description                                                                                                    | Internal Transfer                                                                   |                                                                                          |
| Payment Details                                                                                                    | USA                                                                                 |                                                                                          |
| Beneficiary Account/ID                                                                                                    | KZ2083201T0700000095                                                                |                                                                                          |
| Name/Address                                                                                                    | TEST MESSAGE                                                                        |                                                                                          |
| Beneficiary Bank Account/ID                                                                                                    |                                                                                     |                                                                                          |
| Name/Address                                                                                                    | CITIKZKA                                                                            |                                                                                          |
|                                                                                                    | АО СИТИБАНК КАЗАХСТАН                                                               |                                                                                          |
|                                                                                                    | АЛМАТЫ                                                                              |                                                                                          |
|                                                                                                    | K72083201T070000095                                                                 |                                                                                          |

#### Account Statement Details Report

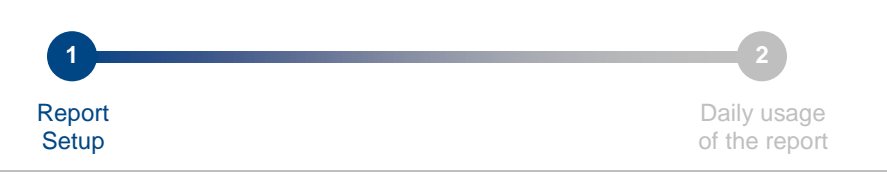

## Step 1: Report setup

Report does require setup only once and then retrieved in daily work. To setup the report please do next actions indicated below for step 1.

| Home                            | CitiDirect Serv     | 1       | Reports &<br>Analytics | Inquiries &<br>Searches | File Services         | Self Service          |  |
|---------------------------------|---------------------|---------|------------------------|-------------------------|-----------------------|-----------------------|--|
| lient Logged i                  | n as: PRODUCT       | VERIFIC | ATION TEST -           | KZ 0 failed att         | empts since last logi | n 05/12/2016 03:29:37 |  |
| Reports & Anal                  | ytics               |         |                        |                         |                       |                       |  |
| Reports                         |                     |         |                        |                         |                       |                       |  |
| My Reports                      |                     |         |                        |                         |                       |                       |  |
| Schedule Rep                    | oorts               | _       |                        |                         |                       |                       |  |
| Create Schedu                   | lle                 |         |                        |                         |                       |                       |  |
| View All Schee                  | dules               |         |                        |                         |                       |                       |  |
| Cash Reports                    | •                   | _       |                        |                         |                       |                       |  |
| Cash Balance                    | s Reports           |         |                        |                         |                       |                       |  |
| Cash Stateme                    | nts Reports         |         |                        |                         |                       |                       |  |
| Cash Transact<br>Reports        | tion Initiation     |         |                        |                         |                       |                       |  |
| Operations R                    | eports              | _       |                        |                         |                       |                       |  |
| Access Manag                    | ement Reports       |         |                        |                         |                       |                       |  |
| Audit Reports                   |                     |         |                        |                         |                       |                       |  |
| Automated File<br>Delivery Repo | e and Report<br>rts |         |                        |                         |                       |                       |  |
| Payment Rep                     | orts                | _       |                        |                         |                       |                       |  |
| Payments - Cl                   | EEMEA Reports       |         |                        |                         |                       |                       |  |
| Payments - Eu                   | rope Reports        |         |                        |                         |                       |                       |  |

- 1. Click Reports & Analytics in main menu; submenu will open below the main menu;
- 2. Click Cash Statements Reports in Cash Reports section.

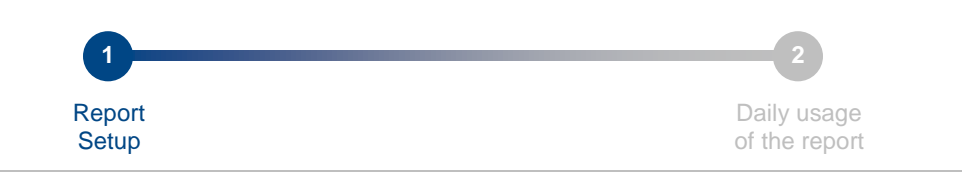

| Hon      | ъ        | CitiDirect Services    | Reports &<br>Analytics | Inquiries &<br>Searches | File Services         | Self Service                    |                   |              |                |
|----------|----------|------------------------|------------------------|-------------------------|-----------------------|---------------------------------|-------------------|--------------|----------------|
| Client I | _ogged   | in as: PRODUCT VERI    | FICATION TEST - K      | Z 0 failed atte         | empts since last logi | in 05/12/2016 03:29:37          |                   |              |                |
| Report   | e & Ana  | lutice L Cash Reports  | Cash Statements        | Penorte                 |                       |                                 |                   |              |                |
| Report   | a or Ana | iyiica 🕫 Gaari Kepona  | · Gasir Statements     | Reports                 |                       |                                 |                   |              |                |
|          |          |                        |                        |                         |                       |                                 |                   |              |                |
| ≥ F      | ide Ap   | plied Search Criteria  | 1                      |                         |                       |                                 |                   |              |                |
| _        |          |                        |                        |                         |                       |                                 |                   |              |                |
| Repo     | rt Cate  | gory: Cash Statements  | Reports Repo           | rt Type: All Repo       | orts                  |                                 |                   |              |                |
| Star     | t New S  | Bearch                 |                        |                         |                       |                                 |                   |              |                |
|          |          |                        |                        |                         |                       |                                 |                   |              |                |
| G        | enerate  | Reports View Av        | vailable Reports       |                         |                       |                                 |                   |              |                |
|          |          |                        |                        |                         |                       |                                 |                   |              |                |
|          |          |                        |                        |                         |                       |                                 |                   |              |                |
| Sea      | rch Res  | sults - Generate Repor | rts (1 - 14 of 14)     |                         |                       | Selected Items: 0               | (As of 06/12/2016 | 3:39 PM GMT+ | 06:00)  🔮      |
|          | 4        |                        | Report Name            |                         |                       | Base Report Name 1              |                   | Base/Derived | R              |
| 1        |          | Account Statement D    | etails Report          |                         | Account Stat          | ement Details Report            |                   | Base         | Cash Statement |
|          | X        | test for mm            |                        |                         | Account Stat          | ement Details Report            |                   | Derived      | Cash Statement |
|          | ☆        | Детальная выписка      |                        |                         | Account Stat          | ement Details Report            |                   | Derived      | Cash Statement |
|          | 公        | Account Statement D    | etails Report - Cond   | ensed                   | Account Stat          | ement Details Report - Condens  | sed               | Base         | Cash Statement |
|          | 公        | Account Statement R    | leport                 |                         | Account Stat          | ement Report                    |                   | Base         | Cash Statement |
|          | 公        | Back Value Transacti   | ion Detail Advice Re   | port - Condensed        | Back Value 1          | Fransaction Detail Advice Repor | t - Condensed     | Base         | Cash Statement |
|          |          | Incremental Account    | Statement Details R    | eport                   | Incremental /         | Account Statement Details Repo  | ort               | Base         | Cash Statement |
|          |          | Incremental Account    | Statement Details R    | eport - Condense        | d Incremental /       | Account Statement Details Repo  | ort - Condensed   | Base         | Cash Statement |
|          | 公        | Incremental Account    | Statement Report       |                         | Incremental /         | Account Statement Report        |                   | Base         | Cash Statement |
|          |          | Proof of Payment Re    | port                   |                         | Proof of Payr         | ment Report                     |                   | Base         | Cash Statement |
|          | ☆        | Statement Delivery S   | tatus Report           |                         | Statement De          | elivery Status Report           |                   | Base         | Cash Statement |
|          | ☆        | Transaction Detail Ad  | lvice Report           |                         | Transaction I         | Detail Advice Report            |                   | Base         | Cash Statement |
|          | ☆        | Transaction Detail Ad  | lvice Report - Conde   | ensed                   | Transaction I         | Detail Advice Report - Condens  | ed                | Base         | Cash Statement |
|          |          | Transaction Summar     | y Report               |                         | Transaction \$        | Summary Report                  |                   | Base         | Cash Statement |
| <        |          |                        |                        |                         |                       |                                 |                   |              | >              |
|          |          | _                      |                        |                         |                       |                                 |                   |              |                |
| Run      | Delet    | e                      |                        |                         |                       |                                 |                   |              | 👷 = Favor      |

1. Click Account Statement Details Report, the system will open window to setup new report.

| 1      | 2             |
|--------|---------------|
| Report | Daily usage   |
| Setup  | of the report |

| Account S                                   | tatement Details Repor    | rt              |                |                      |                   |                             | = Require |
|---------------------------------------------|---------------------------|-----------------|----------------|----------------------|-------------------|-----------------------------|-----------|
| * Derived                                   | Report Name               |                 | Base Repo      | ort Name             |                   |                             |           |
| Details Sta                                 | tement                    |                 | Account St     | atement Details Repo | t                 |                             |           |
| Delivery O                                  | ptions 🕕                  |                 | Designate      | d Owner              |                   |                             |           |
|                                             |                           | <b>818</b>      | ALEXEY,D       | OROSHENKO.           | êrê               |                             |           |
| Share<br>Drivete                            |                           |                 | E Favorite     |                      |                   |                             |           |
| <ul> <li>Private</li> <li>Format</li> </ul> |                           |                 |                |                      |                   |                             |           |
| Adobe(PD                                    | F)requires Acrobat Reader | (5.0 or higher) | -              |                      |                   |                             |           |
| Sign wit                                    | th Citibank Certificate   |                 | _              |                      |                   |                             |           |
| Compre                                      | ss with Winzip            |                 |                |                      |                   |                             |           |
| ~ Report                                    | Specific Field Details    |                 |                |                      |                   |                             |           |
| Branch                                      |                           |                 | Customer       |                      |                   | • • • • • • •               |           |
| branch                                      |                           | **              | Customer       |                      | <b>61</b>         | Account Number Account Grou | p         |
|                                             |                           |                 |                | . <i>r</i>           |                   |                             |           |
| Bank Refe                                   | rence                     | fx              | Customer       | Reference            |                   | Amount                      |           |
| Account C                                   | urropey                   | JA              | Transactio     | n Description        |                   | From                        |           |
| Account C                                   | unency                    | éré .           | Transactio     | il Description       | <b>ATA</b>        | * Cheques                   |           |
| By Order E                                  | Beneficiary               |                 | Layout         |                      |                   | Bonoficiany Tax Codo        |           |
| ,                                           | ,                         |                 | , í            |                      | êră.              |                             | fx        |
| + Statomo                                   | at Data                   |                 |                |                      |                   |                             | 0         |
| latest                                      | O Today O Yesterday       | O Last 7 Days   | O Last 14 Da   | avs Olast 30 Davs    | Date Range        | ×                           |           |
| Calest                                      | o roday o resterday       | Dur             |                | lys Clast St Days    | Date Hange        |                             |           |
|                                             | 2                         | Relative        | From           | -1 ╤ Day             | s * lo -1         | ➡ Days                      |           |
|                                             |                           | Include Bu      | siness days on | ly                   |                   |                             |           |
| Value Date                                  |                           |                 |                |                      |                   |                             |           |
| No Date                                     | Selected O Latest O       | Today OYeste    | erday 🔿 Last   | 7 Days O Last 14     | Days 🔿 Last 30 Da | ays 🔿 Date Range            |           |
|                                             |                           |                 |                |                      |                   |                             |           |
| Payment C                                   | Order Date                |                 | 0              | 0                    | 0                 | 0                           |           |
| No Date                                     | Selected O Latest O       | ⊂Today ⊖ Yeste  | erday 🔾 Last   | 7 Days O Last 14     | Days 🔾 Last 30 Da | ays O Date Range            |           |
| * Sort By                                   |                           |                 | 3              |                      |                   |                             |           |
| Transactio                                  | on Amount                 | $\checkmark$    | Ascend         | ling 💿 Descending    | 3                 |                             |           |
| Show E                                      | xtended Payment Details   |                 | 🖌 Page B       | reaks                |                   | Print Selection Criteria    |           |
|                                             |                           |                 |                |                      |                   |                             |           |

- 1. Name the report;
- 2. Indicate previous business day to automatic definition of report dates in reports daily generation;
- 3. Tick Page Breaks, statements on each account will start from separate page;
- 4. Click Save & Run button to save and run the report.

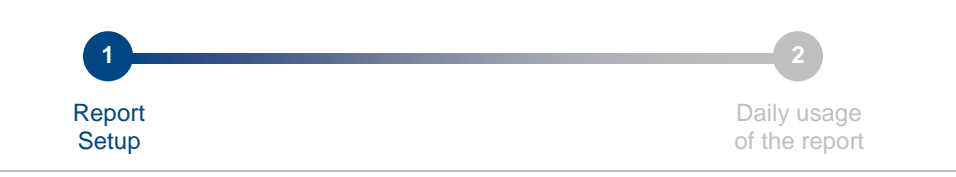

| Home                    | CitiDirect Services                 | Reports &<br>Analytics              | Inquiries &<br>Searches | File Services         | Self Service   |                   |            |         |                |                |
|-------------------------|-------------------------------------|-------------------------------------|-------------------------|-----------------------|----------------|-------------------|------------|---------|----------------|----------------|
| Client Logge            | d in as: PRODUCT VER                | FICATION TEST - F                   | KZ 0 failed atte        | empts since last logi | n 05/12/2016 0 | 3:29:37           |            |         |                |                |
| Reports & A             | nalytics ► Cash Reports             | <ul> <li>Cash Statements</li> </ul> | Reports                 |                       |                |                   |            |         |                | 7              |
| Hide A                  | pplied Search Criteria              | 3                                   |                         |                       |                |                   |            |         |                |                |
| Report Cat<br>Start New | tegory: Cash Statements<br>v Search | Reports Repo                        | ort Type: All Repo      | orts                  |                |                   |            |         |                |                |
| Genera                  | te Reports View A                   | vailable Reports                    |                         |                       |                |                   |            | 2       | 1              |                |
| Search R                | esults - View Available             | Reports (1 - 1 of 1)                |                         |                       | 5              | Selected Items: 0 | (As of 0   | É       | 3:52 PM        | 0) 🔥 🎡         |
|                         | 🐯 🛕 👙                               | Report N                            | ame 2 🔺                 | Report                | Category       | Creation Date/    | Fime 1▼    | Output  | Status         |                |
|                         | Det                                 | ails Statement                      |                         | Cash Stateme          | ents Reports   | 06/12/2016 03:52  | :14 PM     | 72      | Available      | Account Sta    |
| <                       |                                     |                                     |                         |                       |                |                   |            |         |                | >              |
| Delete                  |                                     |                                     |                         |                       | 🧙 = F          | avorite 🛕 = Eri   | ror Messag | e ह = I | ncremental Run | 💥 = Processinç |

- 1. Wait when the report will receive Available status;
- 2. Click an icon to retrieve the report.

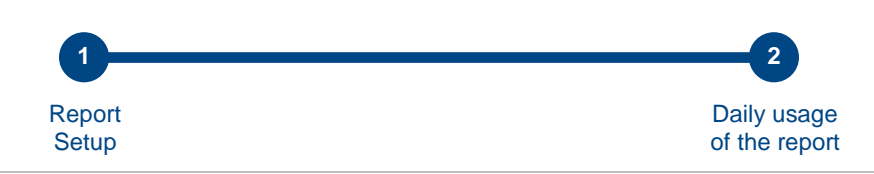

## Step 2: Daily usage of the report

Report does require setup only once and then retrieved in daily work. To setup the report please do actions indicated for step 1. Below are steps for daily operations.

| Home         |        | CitiDirect Services    | Analytics                          | Searches          | File Services         | Self Service                                 |           |
|--------------|--------|------------------------|------------------------------------|-------------------|-----------------------|----------------------------------------------|-----------|
| lient Lo     | ogged  | in as: PRODUCT VERI    | FICATION TEST -                    | KZ 0 failed at    | tempts since last log | in 05/12/2016 03:29:37                       |           |
| Reports      | & Ana  | alytics ► Cash Reports | <ul> <li>Cash Statement</li> </ul> | s Reports         |                       |                                              |           |
| 🖂 Hic        | de Ap  | plied Search Criteria  | 1                                  |                   |                       |                                              |           |
|              |        |                        |                                    |                   |                       |                                              |           |
| Report       | t Cate | gory: Cash Statements  | Reports Rep                        | ort Type: All Rep | ports                 |                                              |           |
| Start        | New S  | Search                 |                                    |                   |                       |                                              |           |
| oture        |        |                        | 3                                  |                   |                       |                                              |           |
|              |        | - Y                    |                                    |                   |                       |                                              |           |
| Ge           | nerate | Reports View Av        | vailable Reports                   |                   |                       |                                              |           |
|              |        |                        |                                    |                   |                       |                                              |           |
| Sear         | ch Re  | sults - Generate Renor | ts (1 - 15 of 15)                  |                   |                       | Selected Items: 1 (As of 06/12/2016          | 3.56 PM ( |
|              |        |                        |                                    |                   |                       |                                              |           |
|              | 2      |                        | Report Name                        |                   |                       | Base Report Name 1▲                          | B         |
|              | 1      | Account Statement D    | etails Report                      |                   | Account St            | atement Details Report                       | Base      |
| $\checkmark$ | 1      | Details Statement      |                                    |                   | Account St            | atement Details Report                       | Derive    |
|              | 1      | Детальная выписка      |                                    |                   | Account St            | atement Details Report                       | Derive    |
|              |        | test for mm            |                                    |                   | Account St            | atement Details Report                       | Derive    |
|              |        | Account Statement D    | etails Report - Cor                | idensed           | Account St            | atement Details Report - Condensed           | Base      |
|              | ŝ      | Account Statement R    | eport                              |                   | Account St            | atement Report                               | Base      |
|              |        | Back Value Transacti   | ion Detail Advice R                | eport - Condense  | ed Back Value         | Transaction Detail Advice Report - Condensed | Base      |
|              | ☆      | Incremental Account    | Statement Details                  | Report            | Incrementa            | Account Statement Details Report             | Base      |
|              |        | Incremental Account    | Statement Details                  | Report - Condens  | ed Incrementa         | Account Statement Details Report - Condensed | Base      |
|              |        | Incremental Account    | Statement Report                   |                   | Incrementa            | Account Statement Report                     | Base      |
|              | ជ      | Proof of Payment Re    | port                               |                   | Proof of Pa           | yment Report                                 | Base      |
|              |        | Statement Delivery S   | tatus Report                       |                   | Statement             | Delivery Status Report                       | Base      |
|              | \$     | Transaction Detail Ad  | lvice Report                       |                   | Transaction           | n Detail Advice Report                       | Base      |
|              |        | Transaction Detail Ad  | Ivice Report - Cond                | lensed            | Transaction           | n Detail Advice Report - Condensed           | Base      |
|              | \$     | Transaction Summar     | y Report                           |                   | Transaction           | n Summary Report                             | Base      |
| 2            |        |                        |                                    |                   |                       |                                              |           |
|              |        | _                      |                                    |                   |                       |                                              |           |
| Run          | Delet  | e                      |                                    |                   |                       |                                              |           |

- 1. Select required report;
- 2. Click Run button;
- 3. Navigate to View Available Reports tab.

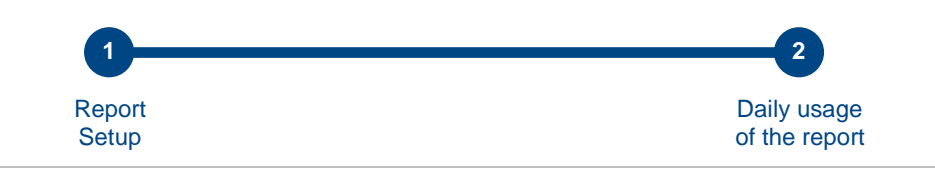

| Home                                                                                                    | CitiDirect Services     | Reports &<br>Analytics             | Inquiries &<br>Searches | File Services | Self Servic  |                     |         |                     |            |                |  |  |
|----------------------------------------------------------------------------------------------------|-------------------------|------------------------------------|-------------------------|---------------|--------------|---------------------|---------|---------------------|------------|----------------|--|--|
| Client Logged in as: PRODUCT VERIFICATION TEST - KZ 0 failed attempts since last login 05/12/2016 03:29:37 |                         |                                    |                         |               |              |                     |         |                     |            |                |  |  |
| Reports & A                                                                                                | nalytics ▸ Cash Reports | <ul> <li>Cash Statement</li> </ul> | s Reports               |               |              |                     |         |                     |            | 7              |  |  |
| 🔛 Hide A                                                                                                   | Applied Search Criteria | a                                  |                         |               |              |                     |         |                     |            |                |  |  |
| Report Cat                                                                                                 | tegory: Cash Statements | Reports Rep                        | ort Type: All Repo      | orts          |              |                     |         |                     |            |                |  |  |
| Genera                                                                                                    | ite Reports View Av     | vailable Reports                   |                         |               |              |                     |         |                     |            | _              |  |  |
| Search R                                                                                                   | esults - View Available | Reports (1 - 1 of 1                | )                       |               |              | Selected Items: 0   | (As (   | <sub>016 3:</sub> 1 | 1T+06:00   | D) 🔥 🙀         |  |  |
| 🗆 🚖 1                                                                                                    | 🔺 🐯 🛕 🔅                 | Repor                              | t Name                  | Report        | Category     | Creation Date/1     | Time Ou | tput S              | tatus      |                |  |  |
|                                                                                                    | Deta                    | ails Statement                     |                         | Cash Statem   | ents Reports | 06/12/2016 03:57:59 | 9 PM 🔁  | Availab             | le         | Account Sta    |  |  |
| <                                                                                                    |                         |                                    |                         |               |              |                     |         |                     |            | >              |  |  |
| Delete                                                                                                    |                         |                                    |                         |               | <b>*</b> =   | Favorite  🛕 = Error | Message | 🕏 = Incremer        | ntal Run 💡 | s = Processing |  |  |

- 1. Wait when the report will receive Available status;
- 2. Click an icon to retrieve the report.